### solar

## SOLAR.DK HVORDAN LAVES ET BOGMÆRKE TIL NEM ADGANG

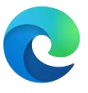

### Microsoft Edge

Åben Microsoft Edge browseren. Brug addressefeltet i toppen af vinduet for at navigere til hjemmesiden du gerne vil have som favorit.

| Rew tab       |   |   |            | ×        | + |
|---------------|---|---|------------|----------|---|
| $\rightarrow$ | С | ଜ | $\bigcirc$ | solar.dk |   |

Tryk Ctrl+D, eller klik på tilføj favorit ikonet i Edge. Ikonet findes i højre side ud for addressefeltet.

| Edit favo       | orite    |                       | >      |  |  |
|-----------------|----------|-----------------------|--------|--|--|
| Name 🗛 Solar    |          |                       |        |  |  |
| Folder <b>B</b> | 📋 Favori | tes <mark>ba</mark> r | $\sim$ |  |  |
| More            | С        | Done                  | Remove |  |  |

I menuen der fremkommer, navngiv favoriten (A), vælg den folder du vil gemme I (B), og tryk på Done knappen (C). Du har nu gemt Solar som favorit i Edge.

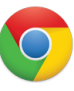

#### **Google Chrome**

Åben Microsoft Edge browseren.

Brug addressefeltet i toppen af vinduet for at navigere til hjemmesiden du gerne vil have som favorit.

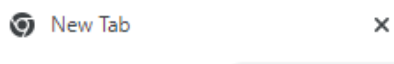

 $\leftarrow$   $\rightarrow$  C  $\Delta$  🔜 solar.dk

Tryk Ctrl+D, eller klik på tilføj favorit ikonet i Chrome. Ikonet findes i højre side ud for addressefeltet.

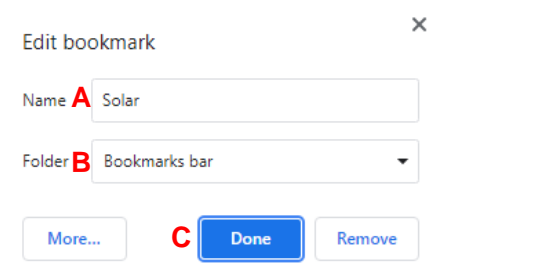

I menuen der fremkommer, navngiv favoriten (A), vælg den folder du vil gemme I (B), og tryk på Done knappen (C). Du har nu gemt Solar som favorit i Google Chrome.

# SOLAR.DK HOW TO CREATE A NEW BOOKMARK FOR EASY ACCESS

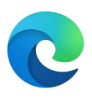

#### Microsoft Edge

Open the Microsoft Edge browser.

Use the address bar at the top of the window to navigate to the web page you'd like to favorite.

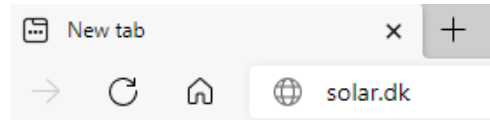

Press Ctrl+D, or click the Add favorite icon in Edge. icon on the right side of the address bar.

| Edit favor        | ite       |      | ×      |
|-------------------|-----------|------|--------|
| Name 🗛 S          | olar      |      |        |
| Folder <b>B</b> ( | Favorites | bar  | $\sim$ |
| More              | С         | Done | Remove |

In the menu that appears, name the favorite (A), select the folder you want it saved in (B), and click the Done button (C). You have now created Solar as a Favorite in Edge.

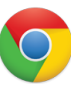

#### **Google Chrome**

Open the Google Chrome browser.

Use the address bar at the top of the window to navigate to the web page you'd like to favorite.

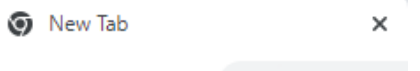

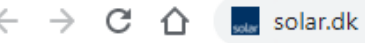

Press Ctrl+D, or click the Add favorite icon in Edge. icon on the right side of the address bar.

| Edit boo        | okmark        | ×      |
|-----------------|---------------|--------|
| Name 🗚          | Solar         |        |
| Folder <b>B</b> | Bookmarks bar | •      |
| More            | . C Done      | Remove |

In the menu that appears, name the favorite (A), select the folder you want it saved in (B), and click the Done button (C). You have now created Solar as a Favorite in Google Chrome.

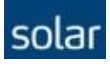